## So melden Sie sich online für die Individuelle Prämienverbilligung (IPV) an

## Anmeldung mit Smartphone via QR-Code

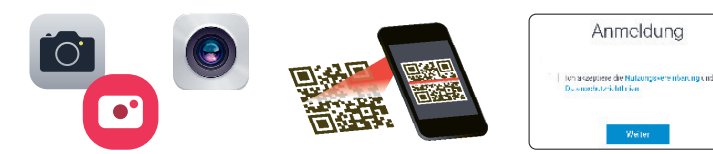

- Kamera-App oder QR-Code-Scan-App auf dem Smartphone öffnen.
- QR-Code auf dem Brief mit Smartphone scannen.
- Webseite IPV Online-Antrag via Push-Benachrichtigung öffnen.
- Individuelle Angaben im vorausgefüllten Online-Antrag auf Korrektheit überprüfen und möglicherweise anpassen. Falls verlangt, Beilagen hochladen.
- **5** Online-Antrag abschicken.

## Anmeldung via Link <u>www.svasg.ch/ipv-login</u>

## www.svasg.ch/ipv-login

- Exakten Link im Browserfenster (Safari, Google Chrome, Firefox, etc.) eingeben. A Webseite IPV Online-Antrag kann nicht via Suchmaschine (z.B. Google) geöffnet werden.
- 2 Antragsnummer und Passwort Ihrem persönlichen Brief entnehmen und eingeben.
- Individuelle Angaben im vorausgefüllten Online-Antrag auf Korrektheit überprüfen und möglicherweise anpassen. Falls verlangt, Beilagen hochladen.
- **9** Online-Antrag abschicken.

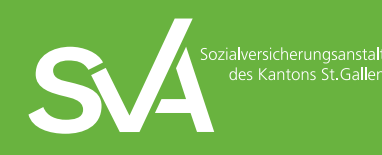